| <u>Classe</u> : 7Base8<br>Nom et prénom : | INFORMATIQUE                                                      | <u>Durée</u> : 1H<br><u>Date</u> : 27-02-2013<br>N° ∶ |
|-------------------------------------------|-------------------------------------------------------------------|-------------------------------------------------------|
| <u>Classe</u> : 7Base8<br>Nom et prénom : | Groupe :                                                          | <u>Date</u> : 27-02-2013                              |
| Nom et prénom :<br>Partie théorique :     | Groupe :                                                          | N° :                                                  |
| <u><b>Partie théorique</b></u> :          |                                                                   |                                                       |
|                                           |                                                                   |                                                       |
| / 2pts 1. Compléte                        | r ces étapes de mise en forme des caractères en u                 | ıtilisant les mots                                    |
| suivants                                  | :                                                                 |                                                       |
|                                           | <u>Police</u> ; <u>Valider</u> ; <u>Format</u> ; <u>Sélect</u>    | tionner                                               |
| *                                         | le texte à modifier.                                              |                                                       |
| <ul> <li>Déro</li> </ul>                  | uler le menu                                                      |                                                       |
| <ul> <li>Chois</li> </ul>                 | sir la commande                                                   |                                                       |
| <ul> <li>Modi</li> </ul>                  | fier les paramètres nécessaires (Taille, Couleur,)                |                                                       |
| *                                         | par OK.                                                           |                                                       |
| / 6pts 2. Répondre                        | e par <u>Vrai</u> ou <u>Faux</u> puis corriger la phrase fausse : |                                                       |
| - Pour aligne                             | er à gauche un paragraphe on utilise le menu <b>Form</b> a        | at. ()                                                |
| - Pour insére                             | er une image on utilise le menu <b>Fichier</b> . (                | )                                                     |
| - Pour insére                             | er un tableau on utilise le menu <b>Insertion</b> . (             | )                                                     |
|                                           | يتحقيق                                                            |                                                       |

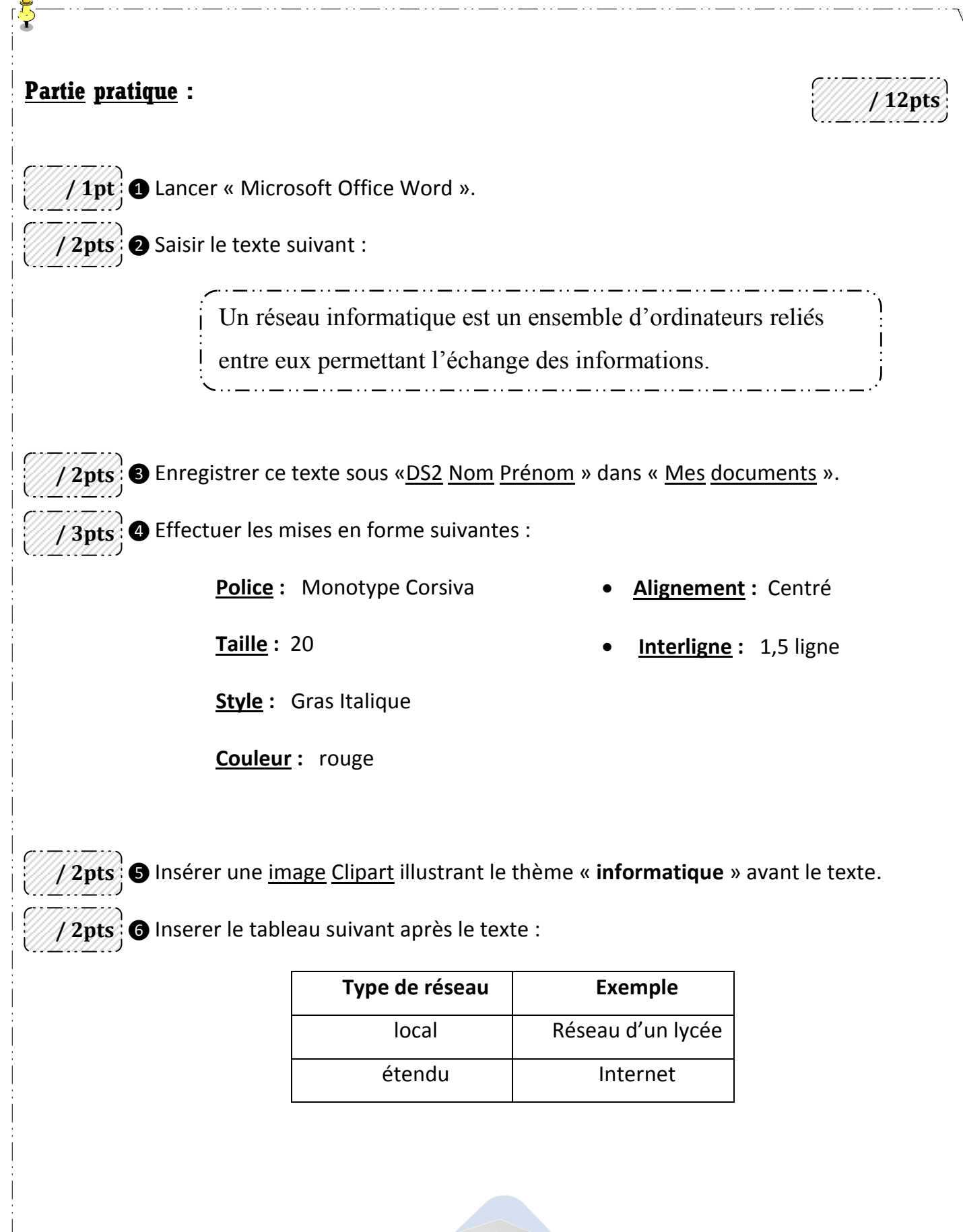

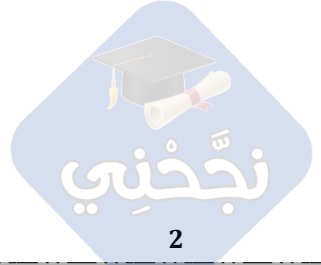

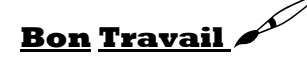